## **Come registrarsi su TERMPoint**

Entrare sul sito <u>https://termpoint.namapmterminals.com</u> e cliccare su Registrati

| Come ti può aiuta                                                                                                    | are TERMPoint?                                                                                                    | Accedi                                                           |          |
|----------------------------------------------------------------------------------------------------|----------------------------------------------------------------------------------------------------|------------------------------------------------------------------|----------|
| Gestisci appuntamenti<br>Programma, unisci o aggiorna gli appuntamenti efficientemente<br>utilizzando informazioni in tempo reale riguardo alla disponibilità del<br>terminal | Rintraccia spostamenti camion<br>Segui agevolmente lo stato degli appuntamenti inclusi gli aggiornamenti<br>riguardanti terminal e il gate in tempo reale        | UserName<br>Codice utente dimenticato?                           |          |
| Notifiche aggiornate su appuntamenti confermati e container disponibili per appuntamenti                                                                                      | <b>2</b> Schedule navi<br>Controlla le date di arrivo e partenza della nave per tenerti aggiornato<br>riguardo a importanti eventi nella catena di distribuzione | Password Password dmenticata?  Accedi Nessun account a ncora? Re | gistrati |

### 1. Selezionare il (i) terminal con cui lavora la tua Società

APM Terminals Vado X

### 2. Informazioni Società

Nome società: Trasporti Esempio srl Indirizzo 1: via roma 12

Città: Montoggio

Stato/Regione: GE

Nazione: IT

CAP/Codice postale: 16026

Telefono: 010123456

### 3. Informazioni di contatto

| Nome         |                 |   |  |
|--------------|-----------------|---|--|
| Cognome      |                 |   |  |
| Indirizzo e- | mail            |   |  |
| Conferma i   | ndirizzo e-mail |   |  |
| Crea Codic   | e Utente        | ᡝ |  |
|              |                 |   |  |

<u>Al punto 1 selezionare</u> **APM Terminals Vado**, poi cliccare Successivo;

<u>Al punto 2</u> inserire tutte le informazioni della Compagnia di trasporto richieste, poi cliccare Successivo;

1

1

Modifica

Modifica

<u>Al punto 3</u> inserire tutte le informazioni della persona di riferimento della Compagnia di trasporto avendo cura di digitare nel campo <u>Crea Codice Utente</u> la mail precedentemente dichiarata all'Autorità Portuale per l'iscrizione sul PCS (più precisamente la mail dell'User ID che la Compagnia di trasporto ha registrato nel PCS).

INVIA: completato l'inserimento, premere Invia a fondo pagina per richiedere la registrazione. APM Terminal invierà successivamente via mail la conferma di avvenuta registrazione fornendo le credenziali per accedere al portale.

Classification: Internal

# Gestione profilo: funzione Utenti e gruppi

Ottenute le credenziali di accesso, la Trucking Company può accedere all'applicativo web ed inserire i propri utenti interni e profilarli opportunamente a seconda del ruolo che andranno ad occupare.

| 🚯 II mio pannello di controllo | Gestisci utenti                       |          |           |                       |                    |                |                         |
|--------------------------------|---------------------------------------|----------|-----------|-----------------------|--------------------|----------------|-------------------------|
| 🛗 I miei appuntamenti          |                                       |          |           |                       |                    |                |                         |
| 🖆 Crea un appuntamento         | Lista utenti                          |          |           |                       |                    | Esplora utenti | ٩                       |
| Lista personalizzata           |                                       |          |           |                       |                    |                | + Aggiungi nuovo utente |
| 🖉 Resoconti 🛛 🕂                | -                                     |          |           |                       |                    |                |                         |
| 🐖 Camion e autisti             | Codice Utente                         | FNOME    | COGNOME   | INDIRIZZO E-MAIL      | NUMERO DI TELEFONO | ATTIVO?        | MODIFICA                |
| 嶜 Utenti e gruppi 🛛 🗕          | testauta                              | Giorgia  | Briano    |                       | 019808080          | No             | Ø                       |
| 🛃 Gestisci utenti              | · · · · · · · · · · · · · · · · · · · |          |           | stefano.tigurelli@ap  |                    |                |                         |
| 嶜 Gestisci gruppi utenti       | Folchy                                | Luca     | Folchitto | daniala massa@anm     | 019983789374       | Yes            | Ø                       |
| Profilo Società                |                                       |          |           | danicia.mossa@aprit   |                    |                |                         |
| Informazioni utili             | FIN007                                | Fabrizio | Indaco    | fabrizio.indaco@apm   | 00000              | Yes            | ß                       |
|                                | sabrina.piccardo.exte                 | edo      | ivaldi    | sabrina.piccardo.exte | 123                | Yes            | ß                       |
|                                |                                       | Edoardo  | lvaldi    |                       | 340000000          | Vae            | 12                      |

Cliccare qui per aggiungere un nuovo Utente inserendo i suoi dettagli e la tipologia di Gruppo di sua appartenenza.

### B Il mio pannello di controllo Gest

### 🛗 I miei appuntamenti

- 🗄 Crea un appuntamento
- Lista personalizzata
- Resoconti
- Camion e autist
- 🔄 Utenti e gruppi
- 🚑 Gestisci utenti
- 嶜 Gestisci gruppi utenti
- 🖻 Profilo Società
- Informazioni utili

## Gestisci gruppi utenti

### Elenco gruppi utenti

I Gruppi Utenti sono gruppi di sicurezza a cui puoi consentire l'uso di alcune pagine all'interno di questo sito. Questa funzione ti permettera' di assegnare diritti d'accesso a un gruppo di pagine o di funzioni nell'applicazione. Una volta creato un 'Gruppo Utenti' questo sara' disponibile sotto il menu 'Gestisci Utenti'. Non c'e' alcun limite numerico alla creazione di 'Gruppi Utenti'

|                 |                        |                    |                   | Aggiungi nuovo gruppo |
|-----------------|------------------------|--------------------|-------------------|-----------------------|
| NOME GRUPPO     | DESCRIZIONE            | MODIFICA<br>GRUPPO | ELIMINA<br>GRUPPO |                       |
| Dispatcher Vado |                        | ß                  | ۵.                |                       |
| Autisti         | Autisti test           | C.                 | <b>W</b>          |                       |
| USERS           | standard company users | Ø                  | ۵                 |                       |
|                 |                        |                    |                   |                       |
|                 |                        |                    |                   |                       |

| unzioni | del gruppo            |
|---------|-----------------------|
| C C     |                       |
| 💌 M     |                       |
| ~       | Cancel Appointments   |
|         | Manage Appointments   |
|         | Merge Appointments    |
| M       | y Dashboard           |
| 🖌 So    | hedule an appointment |
| ~       | EMPTY DROPOFF         |
| ~       | EMPTY PICKUP          |
|         | EXPORT DROPOFF        |
|         | EXPORT PICKUP         |
|         |                       |

Cliccare qui per aggiungere un nuovo Gruppo e inserire un flag in ogni casella corrispondente alla funzione che si vuole attivare per tale Gruppo (l'esempio a fianco sta ad indicare che in questo caso il gruppo potrà solamente prendere appuntamenti per i vuoti e cancellarli).

Q